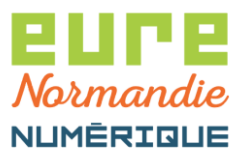

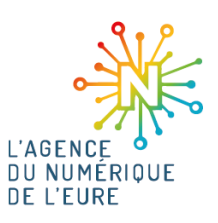

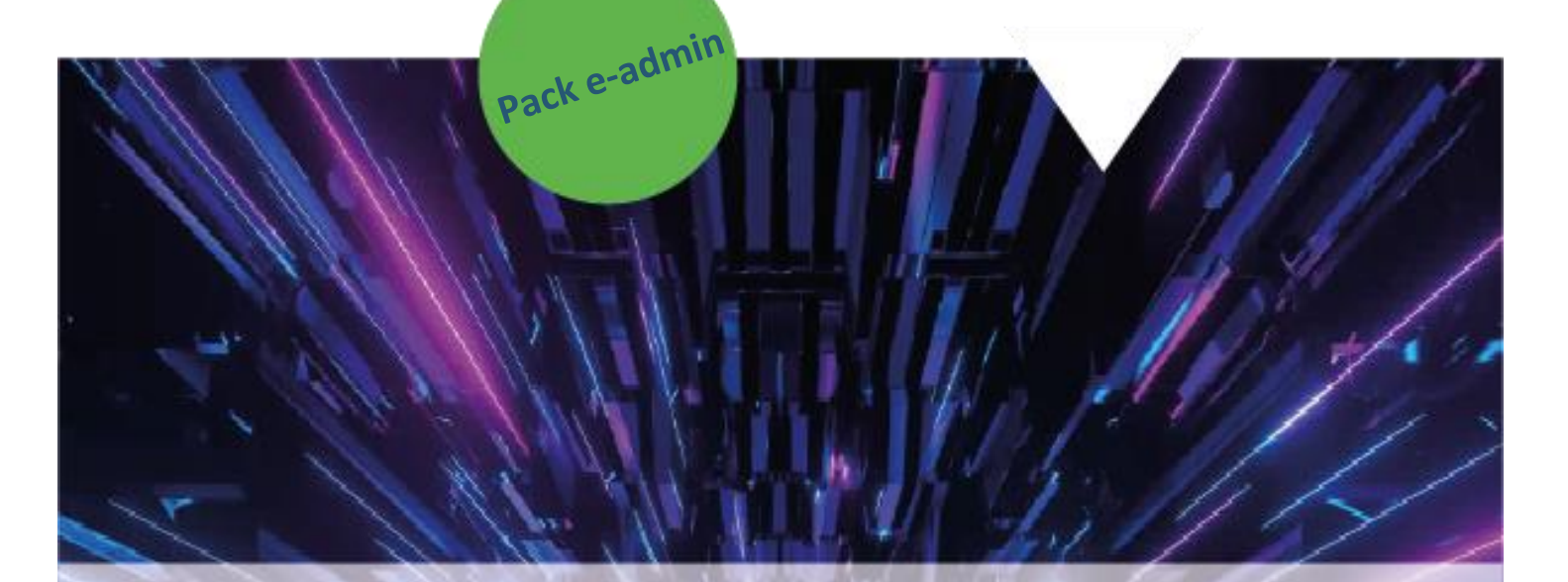

# Pastell – Paramétrage des notifications

Eure Normandie Numérique, le 21/08/2023 Pastell – Paramétrage des notifications

#### 1

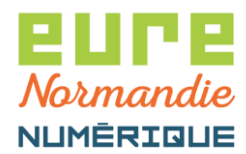

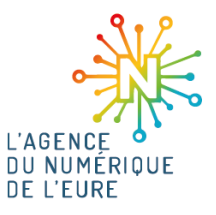

# 1. ACCÈS AU PARAMÉTRAGE DES NOTIFICATIONS

Pour commencer, identifiez-vous sur la plateforme **PACTE** : <u>https://pacte.eurenormandienumerique.fr</u>

|                            | ((( PACTE ))))<br>Plateforme d'Accompagnement<br>des Collectivités Territoriales de l'Eure |
|----------------------------|--------------------------------------------------------------------------------------------|
| Veuillez vous authentifier |                                                                                            |
|                            | <ul> <li>Identifiant</li> <li>Mot de passe</li> </ul>                                      |
|                            | □ Voir mes dernières connexions<br>◆ Se connecter                                          |
|                            | Réinitialiser mon mot de passe                                                             |

Puis, cliquez sur le bouton suivant pour accéder à Pastell :

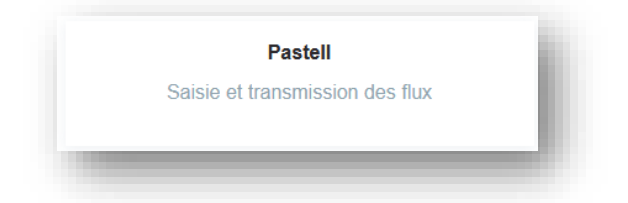

Cliquez sur votre identifiant en haut à droite de l'écran :

| pastell                                                                            |                               |        |                                                                      | user.demo@eurenormandienumerique | <b>⊒</b> - |
|------------------------------------------------------------------------------------|-------------------------------|--------|----------------------------------------------------------------------|----------------------------------|------------|
| 눧 Dossiers                                                                         | Journal des évène             | ements | ✤ Administration                                                     |                                  |            |
| Intité racine /                                                                    | Sélectionner une entité fille | •      |                                                                      |                                  |            |
| <ul> <li>Types de dossier Document</li> <li>Types de dossier génériques</li> </ul> |                               | Liste  | des dossiers                                                         |                                  |            |
|                                                                                    |                               | Veuill | lez sélectionner une entité afin de pouvoir visualiser ses dossiers. |                                  |            |

Eure Normandie Numérique, le 21/08/2023 Pastell – Paramétrage des notifications

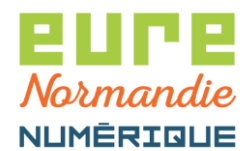

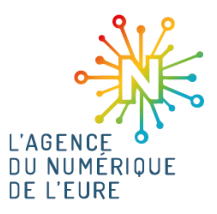

#### 2. INITIALISATION DES NOTIFICATIONS

Si vous n'avez rien dans la partie Vos notifications, c'est qu'elles n'ont pas été paramétrées :

| Entité              | Type de dossier |                                    | Action |                          | Type d'envoi |         |
|---------------------|-----------------|------------------------------------|--------|--------------------------|--------------|---------|
| Ajouter une notific | ation           |                                    |        |                          |              |         |
| Entité racine       |                 | <br>électionner un type de dossier |        | Envoi à chaque événement | ~            | Ajouter |

Vous pouvez alors en créer. Pour ce faire, vous devez :

1. Choisir votre collectivité (si vous en avez plusieurs) :

| Collectivité Formation |  |
|------------------------|--|
| Collectivité TEST      |  |
| - Entité fille         |  |
| Collectivité TEST      |  |

2. Choisir votre type de dossier :

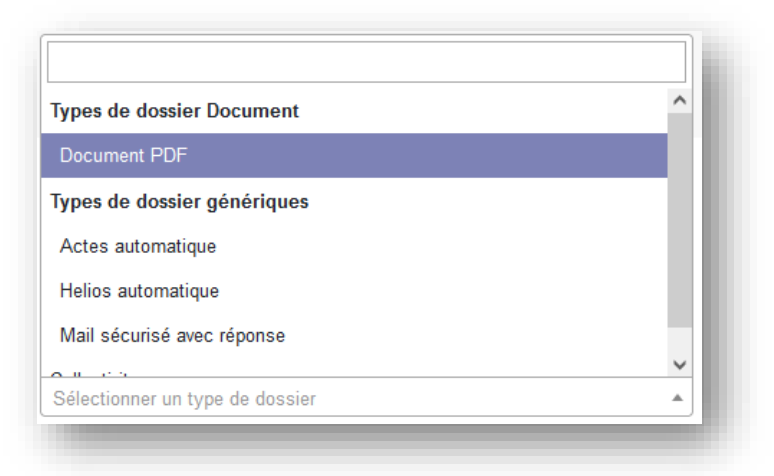

3. Choisir la fréquence d'envoi :

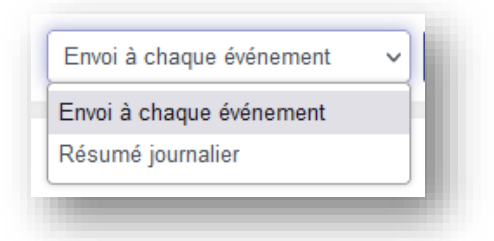

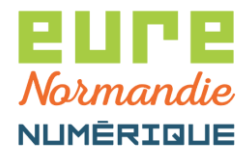

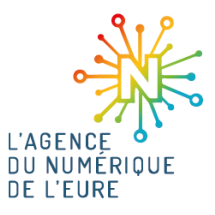

4. Cliquer sur le bouton Ajouter :

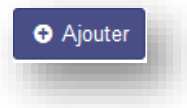

Ensuite, cochez les actions si vous voulez qu'elles génèrent une notification et cliquez sur Enregistrer.

Répétez cette opération pour chacun des types de dossier.

Pour information, voici le paramétrage par défaut :

- Document PDF (envoi à chaque évènement) :

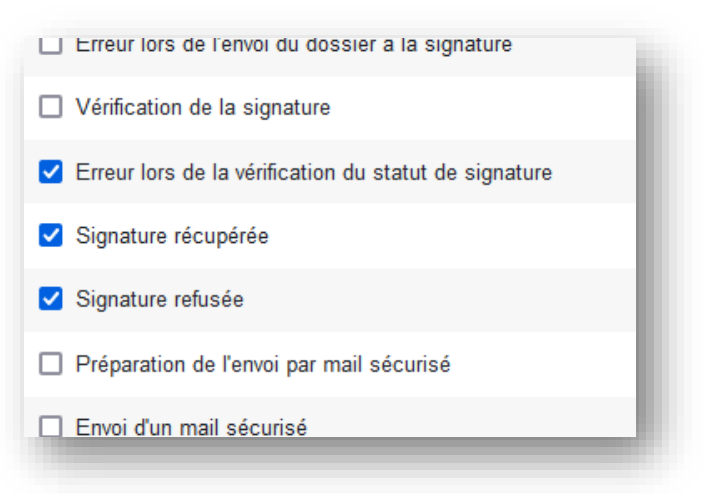

- Mail sécurisé avec réponse (résumé journalier) :

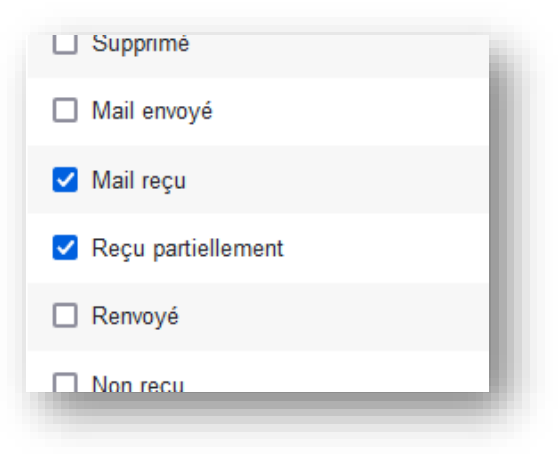

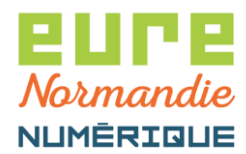

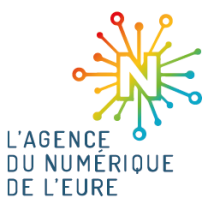

- Actes automatique (envoi à chaque évènement) :

| Signature verifiee                                    |
|-------------------------------------------------------|
| Signature récupérée                                   |
| Préparation de l'envoi au TdT                         |
| Signature refusée                                     |
| Erreur lors de la vérification du statut de signature |
| Transmis au TdT                                       |
| Erreur lors de l'envoi des données au TdT             |
| En attente du certificat RGS**                        |
| Tentative de télétransmission sur le TDT              |
| Ordre de télétransmission envoyé sur le TDT           |
| Statut vérifié par le TdT                             |
| Erreur lors de la vérification du statut de l'acte    |
| Crreur sur le TdT                                     |
| Acquitté par la préfecture                            |
| Retamponner l'acte et les annexes                     |
| Demande d'annulation envoyée                          |
| Statut vérifié par le TdT                             |
| ✓ Transaction annulée                                 |
| Préparation de l'envoi à la GED                       |
| Versé à la GED                                        |
| Erreur irrécupérable lors du dépôt                    |

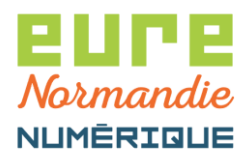

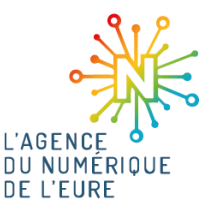

- Helios automatique (envoi à chaque évènement) :

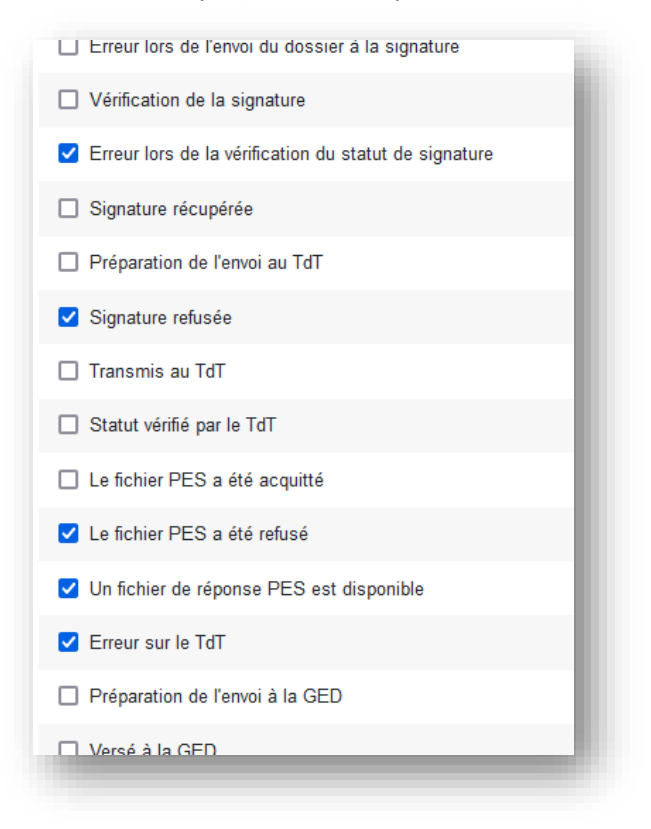

#### 3. MODIFICATION ET SUPPRESSION DES NOTIFICATIONS

Si vos notifications sont paramétrées, vous devriez avoir un paramétrage similaire à celui-ci (il se peut que vous ayez moins de types de dossier, en fonction de vos droits) :

| ntité             | Type de dossier            | Action                                                                                                    | Type d'envoi             |                          |
|-------------------|----------------------------|----------------------------------------------------------------------------------------------------|--------------------------|--------------------------|
| Collectivité TEST | Helios automatique         | <ul> <li>Le fichier PES a été retusé</li> <li>Signature retuisée</li> <li>Erreur lors de la vérification du statut de signature</li> <li>Un fichier de réponse PES est disponible</li> <li>Erreur sur le TAT</li> </ul> | Envoi à chaque événement | Modifier 🗎 Supprimer     |
| Collectivité TEST | Mail sécurisé avec réponse | • Reçu partiellement<br>• Mail reçu                                                                                                    | Résumé journalier        | A Modifier 🗎 🛱 Supprimer |
| Collectivité TEST | Document PDF               | Signature refusée     Signature récupérée     Erreur lors de la vérification du statut de signature                                                                                                    | Envoi à chaque événement | A Modifier 🚺 🛱 Supprimer |
| Collectivité TEST | Actes automatique          | Transaction annulée     Acquité par la préfecture     Erreur sur le TdT     Signature refusée     En atterné du contificat RGS**     Ern atterné du contificat RGS**                                                    | Envoi à chaque événement | Modifier 🗎 Supprimer     |

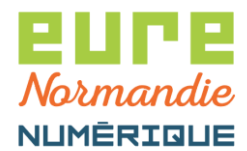

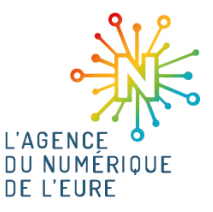

Pour personnaliser vos notifications, cliquez sur le bouton Modifier de la ligne souhaitée :

| ntité             | Type de dossier            | Action                                                                                                    | Type d'envoi             |                        |
|-------------------|----------------------------|----------------------------------------------------------------------------------------------------|--------------------------|------------------------|
| Collectivité TEST | Helios automatique         | Le fichier PES a été refusé     Signature refusée     Erereur fors de la vérification du statut de signature     Un fichier de régionae PES est disponible     Erreur sur le TGT         | Envoi à chaque événement | Modifier 🛍 Supprimer   |
| Collectivité TEST | Mail sécurisé avec réponse | Reçu partiellement     Mail reçu                                                                                                    | Résumé journalier        | Modifier 🕅 🛱 Supprimer |
| Collectivité TEST | Document PDF               | Signature refusée     Signature récupérée     Erreur lors de la vérification du statut de signature                                                                                      | Envoi à chaque événement | Modifier 🕅 🛍 Supprimer |
| Collectivité TEST | Actes automatique          | Transaction annulée     Acquité par la préfecture     Erreurs sur le ToT     Signature refusée     En attente du cartificat RGS**     Erreut ions de la vérification du statut de l'acte | Envoi à chaque événement | Modifier 🖄 Supprimer   |

Cochez ou décochez les actions et validez en cliquant sur le bouton Enregistrer :

| pe d'envoi              |   |
|-------------------------|---|
| nvoi à chaque événement | ~ |
| Annuler Enregistrer     |   |

Comme on le voit dans l'image précédente, vous pouvez également modifier le type d'envoi pour recevoir un mail à chaque évènement ou un résumé journalier.

Enfin, si vous souhaitez supprimer toutes les notifications, il vous suffit de cliquer sur le bouton **Supprimer** de chacune des lignes :

| ntité             | Type de dossier            | Action                                                                                                    | Type d'envoi             |                        |
|-------------------|----------------------------|----------------------------------------------------------------------------------------------------|--------------------------|------------------------|
| Collectivité TEST | Helios automatique         | Le fichier PES a été refusé     Signature refusée     Erreur lors de la vérification du statut de signature     Un fichier de réponse PES est disponible     Erreur sur le TdT | Envoi à chaque événement | Modifier 🖀 Supprimer   |
| Collectivité TEST | Mail sécurisé avec réponse | • Reçu partiellement<br>• Mail reçu                                                                                                    | Résumé journalier        | Modifier 🗎 🛍 Supprimer |
| Collectivité TEST | Document PDF               | <ul> <li>Signature récupérée</li> <li>Signature récupérée</li> <li>Erreur lors de la vérification du statut de signature</li> </ul>                                            | Envoi à chaque événement | Modifier 🗯 Supprimer   |
| Collectivité TEST | Actes automatique          | Transaction annulée     Acquitté par la préfecture     Erneur sur le TdT     Signature refusée     En attente du certificat RGS**     Erne titente du certificat RGS**         | Envoi à chaque événement | Modifier 🖿 Supprimer   |